# **Dashboard-Filter einstellen**

Sie können mit den Dashboard-Filtereinstellungen alle Anzeigen, Auswertungen und Diagrammarten in den Dashboard-Registern beeinflussen. Die Einstellungen werden für alle Register im Dashboard angewendet.

## Farbmarkierungen der Filter

Sie können durch Anklicken der einzelnen Filterparameter Ihre individuelle Auswahl treffen. Farben zeigen Ihnen den Zustand der Filterparameter und geben Ihnen Auskunft, welche Feldwerte ausgewählt, alternativ möglich oder ausgeschlossen sind.

Anhand der folgenden Tabelle können Sie die Bedeutung der Farben zuordnen:

| Farbe      | Bedeutung                                             |
|------------|-------------------------------------------------------|
| Grün       | Der Filterparameter ist ausgewählt                    |
| Weiß       | Der Filterparameter kann ausgewählt werden            |
| Hellgrau   | Der Filterparameter kann alternativ ausgewählt werden |
| Dunkelgrau | Der Filterparameter kann nicht mehr ausgewählt werden |

# Filtereinstellungen

Filtereinstellungen sind für folgende Parameter möglich:

| Parametername | Abbildung der Filterparameter                                              | Erläuterung                                                                                                    |
|---------------|----------------------------------------------------------------------------|----------------------------------------------------------------------------------------------------|
| Händler       | Händler <b>Q</b> 5                                                         | Sie haben die Möglichkeit, Daten<br>von allen Ihren angelegten<br>Händlern anzeigen zu lassen                                                                                                    |
|               | XXXXXXXXX                                                                  | oder auszublenden.                                                                                                    |
|               | XXXXXXXXX                                                                  | Weitere Informationen zu den<br>Händerdaten finden Sie hier.                                                                                                    |
|               | XXXXXXXXX                                                                  |                                                                                                    |
|               | XXXXXXXXX                                                                  |                                                                                                    |
|               | XXXXXXXXX                                                                  |                                                                                                    |
|               |                                                                            |                                                                                                    |
| <b>-</b>      |                                                                            |                                                                                                    |
| Zahlart       | Zahlungsart <b>Q</b> 21                                                    | Alle Zahlarten, die in Ihrer<br>Anwendung freigeschaltet und<br>verwendet werden, stehen Ihnen                                                                                                    |
| Zahlart       | Zahlungsart Q 21<br>Alipay                                                 | Alle Zahlarten, die in Ihrer<br>Anwendung freigeschaltet und<br>verwendet werden, stehen Ihnen<br>als Filtereinstellung zur<br>Verfügung.                                                                                                    |
| Zahlart       | Zahlungsart Q 21<br>Alipay<br>arvato BIG                                   | Alle Zahlarten, die in Ihrer<br>Anwendung freigeschaltet und<br>verwendet werden, stehen Ihnen<br>als Filtereinstellung zur<br>Verfügung.<br>Weitere Informationen zu den<br>Zahlarten finden Sie hier                                                                                                    |
| Zahlart       | Zahlungsart Q 21<br>Alipay<br>arvato BIG<br>Asiapay                        | Alle Zahlarten, die in Ihrer<br>Anwendung freigeschaltet und<br>verwendet werden, stehen Ihnen<br>als Filtereinstellung zur<br>Verfügung.<br>Weitere Informationen zu den<br>Zahlarten finden Sie hier.                                                                                                    |
| Zahlart       | Zahlungsart Q 21<br>Alipay<br>arvato BIG<br>Asiapay<br>BanconPP            | Alle Zahlarten, die in Ihrer<br>Anwendung freigeschaltet und<br>verwendet werden, stehen Ihnen<br>als Filtereinstellung zur<br>Verfügung.<br>Weitere Informationen zu den<br>Zahlarten finden Sie hier.                                                                                                    |
| Zahlart       | Zahlungsart Q 21<br>Alipay<br>arvato BIG<br>Asiapay<br>BanconPP<br>Billpay | Alle Zahlarten, die in Ihrer<br>Anwendung freigeschaltet und<br>verwendet werden, stehen Ihnen<br>als Filtereinstellung zur<br>Verfügung.<br>Weitere Informationen zu den<br>Zahlarten finden Sie hier.                                                                                                    |
| Zahlart       | Zahlungsart Q 21<br>Alipay<br>arvato BIG<br>Asiapay<br>BanconPP<br>Billpay | Alle Zahlarten, die in Ihrer<br>Anwendung freigeschaltet und<br>verwendet werden, stehen Ihnen<br>als Filtereinstellung zur<br>Verfügung.<br>Weitere Informationen zu den<br>Zahlarten finden Sie hier.<br><b>()</b> Zahlungsanbieter<br>ergänzen<br>Weitere Zahlarten<br>schalten wir gerne für<br>Sie frei. |

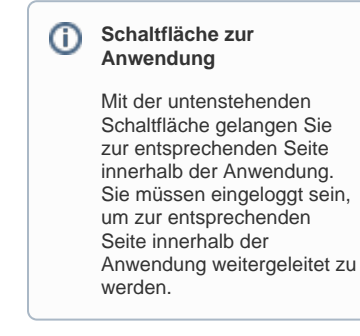

Computop Analytics

### Auf dieser Seite

- Farbmarkierungen der Filter
  Filtereinstellungen
  - Filtereinstellungen
     Filtereinstellungen zurücksetzen

#### In diesem Abschnitt

- Dashboard-Filter einstellen
- Länderauswertungen anzeigen
  Statistiken mit dem Dashboard einsehen (optional)
- Status aller Vorgänge anzeigen
- Trendentwicklung anzeigen
- Überblick über alle Vorgänge anzeigen

| Kartenmarke      | Kartenmarke Q     Image: Comparison of the comparison of the comparison of t | Sie können nach allen<br>Kartenmarken filtern, die in Ihrer<br>Anwendung freigeschaltet und<br>verwendet werden.<br>(i) Kartenmarken<br>freischalten<br>Weitere<br>Kartenmarken<br>schalten wir gerne für<br>Sie frei.   |
|------------------|----------------------------------------------------------------------------------------------------|----------------------------------------------------------------------------------------------------|
| Status           | Status Q S<br>AUTHENTICATION_REQUEST<br>AUTHORIZE_REQUEST<br>FAILED<br>INIT<br>OK                                                                                                    | Alle vorhandenen Status der<br>ausgewählten Vorgänge können<br>als Filtereinstellung verwendet<br>werden.<br>Weitere Informationen zu den<br>Statusabfragen finden Sie hier.                                             |
| Währung          | Währung Q 2<br>CAD<br>CNY<br>EUR<br>GBP<br>HKD                                                                                                    | Sie können nach allen<br>verwendeten Währungen in Ihrer<br>Anwendung filtern.<br>Weitere Informationen zur<br>Währungstabelle finden Sie hier.                                                                           |
| Code             | Code Q         101           2152003D         2205014B           20000000         20000055           20100024         20100024                                                                                                    | Das Filtern nach den Paygate-<br>Fehlercodes ermöglicht Ihnen<br>eine Übersicht der<br>fehlgeschlagenen Transaktionen.<br>Den Aufbau der Fehlercodes<br>finden Sie hier.                                                 |
| IP Herkunftsland | IP Herkunftsland Q 181<br>COD<br>COL<br>CPV<br>CRI<br>CUB                                                                                                    | Die Filtereinstellung nach der IP<br>des Herkunftslandes ermöglicht<br>Ihnen einen geografischen<br>Überblick, wo Ihre Transaktionen<br>durchgeführt wurden.<br>Einen Überblick über die<br>Ländercodes finden Sie hier. |

| Kreditkartenherkun<br>ftsland | Kreditkartenherkunftsland Q<br>140<br>COD<br>COL<br>CPV<br>CRI<br>CUW                                                            | Die Filtereinstellung nach dem<br>Kreditkartenherkunftsland<br>ermöglicht Ihnen einen<br>geografischen Überblick, woher<br>die Kreditkartenbesitzer<br>stammen.<br>Einen Überblick über die<br>Ländercodes finden Sie hier.                   |
|-------------------------------|----------------------------------------------------------------------------------------------------|----------------------------------------------------------------------------------------------------|
| BIN                           | BIN Q         13.412           25007234         25050180           25262084         25322730           25322765         25322765 | BIN bedeutet<br>Bankidentifikationsnummer.<br>Anhand der BIN können Sie den<br>Kartentyp sowie das Land und<br>die ausgebende Bank (Issuer)<br>einer Kreditkarte eindeutig<br>identifizieren.<br>Eine Erläuterung der BIN finden<br>Sie hier. |

### Filtereinstellungen zurücksetzen

Sie können die aktuellen Filtereinstellungen mit der Schaltfläche mit einem Klick zurücksetzen und alle angeklickten Parameter abwählen.